## Fiche Méthode : Tracer un graphe avec MS-Excel

Une fois le tableau de valeurs obtenu :

<u>Attention</u> : Excel<sup>®</sup> prend toujours la 1<sup>ère</sup> ligne ou la 1<sup>ère</sup> colonne pour les abscisses (x). Vérifier le graphe que l'on souhaite tracer.

## Tracer la courbe :

-Sélectionner les 2 colonnes ou les 2 lignes souhaitées, avec les en-têtes.

\*Si les colonnes ou les lignes ne sont pas contiguës, sélectionner la 1ère série de mesures puis et maintenant la touche CTRL, sélectionner la 2<sup>ème</sup> série de mesures.

\*Attention de bien sélectionner le même nombre de cellules.

-Menu Insertion - Nuage de points (points non reliés)

## Mise en forme du graphique :

-Vérifier que le graphique est sélectionné, puis bandeau du haut : Création-Choisir la première mise en forme proposée (dans disposition du graphique). Entrer Titre et unités pour les 2 axes.

-Entrer un titre pour le graphique.

Supprimer éventuellement l'étiquette de droite, si l'on trace une seule courbe.

Pour ajouter le quadrillage vertical : Clic droit sur une valeur de l'axe horizontal.

Ajouter un quadrillage principal. (ou onglet disposition, quadrillage)

Modélisation : Il faut ajouter une courbe de tendance et les résultats :

-Clic droit sur un point : ajouter une courbe de tendance-Choisir le type de régression ou courbe de tendance désiré.

Choisir si la courbe de tendance passe ou non par l'origine : Si la courbe doit passer par l'origine (0 ; 0) cocher « Définir l'interception ».

Remarque : \*Pour une fonction affine (droite) y = a.x+b ou m.x+p \*Pour une fonction linéaire y=a.x ou m.x avec a ou m le coefficient directeur(ou pente) de la droite.

Cocher : Afficher l'équation sur le graphique. Cocher : Afficher le coefficient de détermination R<sup>2</sup> sur le graphique.

R<sup>2</sup> indique si le modèle est bien adapté aux mesures :

si R<sup>2</sup> tend vers 1 (R<sup>2</sup>>0,97 par exemple) alors le modèle est bien adapté aux mesures. (cela ressemble au coefficient de corrélation en mathématique)

## Vérification avant impression :

Gérer la taille du graphique et vérifier que l'ensemble du document tient sur une SEULE page.

\* imprimer graphique seul : sélectionner le graphique puis impression - aperçu avant impression.

\* imprimer données et graphique : cliquer sur une cellule. Faire impression-aperçu avant impression.

Après accord du professeur, vous pouvez imprimer le nombre souhaité d'exemplaires. 😳

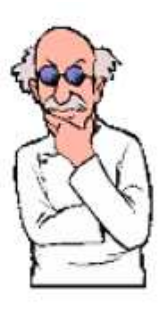

| 1 | can                                      |
|---|------------------------------------------|
|   | Options de courbe de tendance            |
|   | Type de régression/de courbe de tendance |

|                                                                         | ١                                                                | inéaire.                                                                        |                                         |                               |                    |   |
|-------------------------------------------------------------------------|------------------------------------------------------------------|---------------------------------------------------------------------------------|-----------------------------------------|-------------------------------|--------------------|---|
| 1 miles                                                                 | Οı                                                               | . <u>og</u> arithmique                                                          | 2                                       |                               |                    |   |
| N                                                                       | OF                                                               | olynomiale                                                                      | Or                                      | dre :                         | 2                  | * |
| 1                                                                       | OF                                                               | uissance                                                                        |                                         |                               |                    |   |
| 1                                                                       | ~                                                                |                                                                                 |                                         |                               | 12                 |   |
| Nom de                                                                  | O I                                                              | <u>M</u> oyenne mob<br>Irbe de tenda                                            | ile P <u>é</u> i<br>ince                | riode :                       | 2                  | ÷ |
| Nom de<br><u>Aut</u><br><u>Prévisio</u>                                 | Ia cou<br>tomati<br>sonna                                        | Moyenne mob<br>Irbe de tenda<br>que : Liné<br>Ilisé :                           | oile P <u>é</u> r<br>Ince<br>Saire (f1) | )                             | 2                  | • |
| Nom de<br>Aut<br>Prévisio<br>Transfé                                    | la cou<br>tomati<br>sonna<br>n<br>érer ;                         | Moyenne mob<br>Irbe de tenda<br>que : Liné<br>lisé :                            | vile P <u>é</u> r<br>nce<br>Saire (f1   | iode ;<br>)<br>] pé           | 2                  | * |
| Nom de<br>Aut<br>Per<br>Prévisio<br>Trans <u>f</u> é<br><u>R</u> eculer | la cou<br>tomati<br>sonna<br>érer :                              | Moyenne mob<br>rbe de tenda<br>que : Liné<br>lisé :<br>0,0<br>,0                | nce<br>Aaire (f1                        | iode :<br>)<br>] pé<br>périoc | 2<br>riodes<br>des | * |
| Nom de<br>Aut<br>Prévisio<br>Trans <u>f</u> é<br><u>R</u> eculer        | O !<br>la cou<br>tomati<br>sonna<br>érer :<br>· : 0<br>ir l'inte | Moyenne mob<br>rbe de tenda<br>que : Liné<br>lisé :<br>0,0<br>,0<br>crception = | ince<br>Saire (f1                       | iode ;<br>)<br>périoc         | 2<br>riodes<br>des |   |